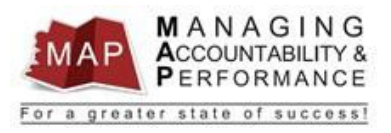

# TALENT MANAGEMENT QUICK REFERENCE GUIDE - MANAGER

# **MISSING AGENCY COMPETENCIES**

*Please Note: If the agency specific competencies are missing, the employee's overall map score will not calculate correctly!* 

In addition to the statewide competencies, all employees must be rated on three Agency Specific Competencies. If these competencies are missing, you will see a blank screen when you click on the **Agency Specific Competencies** tab as shown in the screenshot below. Follow the steps below to have the Agency Competencies fixed.

| Evaluate Criteria                |  |  |  |
|----------------------------------|--|--|--|
| Performance Plan Acknowledgement |  |  |  |
| Statewide Competencies           |  |  |  |
| → Agency Specific Competencies   |  |  |  |
| Performance Period Results       |  |  |  |
| Development Actions              |  |  |  |
|                                  |  |  |  |
|                                  |  |  |  |
|                                  |  |  |  |
|                                  |  |  |  |
|                                  |  |  |  |
|                                  |  |  |  |

In order for the team (see contact info below) to load the correct Agency Specific Competencies, the appraisals must first be **deleted**, then **re-created**.

Please Note: Any comments entered by the employee or manager must be saved <u>prior</u> to the appraisal being deleted.

#### How To Save A Copy Of The Consolidated Appraisal – Manger

1. After you log into MAP, you will be directed to a listing of your employees' names.

|               | infor M  | anager     |                      |     |     |
|---------------|----------|------------|----------------------|-----|-----|
|               | Home     | My Staff   | Review Performance 🔻 | Та  | ike |
|               | My Staff | All Active |                      |     |     |
|               | <b>b</b> | Ċ          |                      | . A |     |
|               | Search   |            |                      | Q,  |     |
| $\rightarrow$ | 0        | NINE, TRA  | AIN<br>ON 9          |     |     |
|               |          |            |                      |     |     |

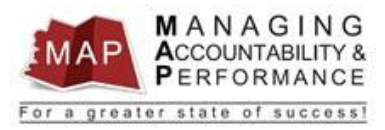

#### 2. Click Review Performance, then click Appraisals By Resource.

| infor N | lanager      |                     |       |
|---------|--------------|---------------------|-------|
| Home    | My Staff     | Review Performance  | ← Т   |
| My Staf | f All Active | Appraisals By Resou | rce 🗲 |
| 6       | Ċ            | Appraisals Dashboar | d ve  |
| Search  |              | Q,                  | Save  |
|         | NINE, TR     | AIN                 | App   |
|         | TEST POSIT   | FION 9              | Nev   |
|         |              |                     |       |

## 3. Click on the Employee's Name on left side of screen.

| My Staff All Active   My Staff All Active   My Staff All Active   Finalized Historical   Search Q   NINE, TRAIN Appraisal Due D Status Appraisal Owner Period Estimated %   NINE, TRAIN New Appraisal Form - No 7/31/2016 In Progress FOUR, TRAIN 7/1/2015 6/30/2016 20 % |                                                                                                   |     |
|----------------------------------------------------------------------------------------------------|---------------------------------------------------------------------------------------------------|-----|
| Active Finalized Historical   Search Q Save Continue Appraisal Finalize   NINE, TRAIN<br>TEST POSITION 9 New Appraisal Form - No 7/31/2016 In Progress FOUR, TRAIN 7/1/2015 6/30/2016 20 %                                                                                | Staff All Active                                                                                  |     |
| Search   Save   Continue Appraisal   Finalize     NINE, TRAIN<br>TEST POSITION 9   Appraisal   Due D   Status   Appraisal Owner   Period   Period   Estimated %     New Appraisal Form - No   7/31/2016   In Progress   FOUR, TRAIN   7/1/2015   6/30/2016   20 %         | The Active Finalized Historical                                                                   |     |
| NINE, TRAIN   Appraisal   Due D   Status   Appraisal Owner   Period   Period   Estimated %     TEST POSITION 9   New Appraisal Form - No   7/31/2016   In Progress   FOUR, TRAIN   7/1/2015   6/30/2016   20 %                                                            | rch Q Save Continue Appraisal Finalize                                                            |     |
| New Appraisal Form - No 7/31/2016 In Progress FOUR, TRAIN 7/1/2015 6/30/2016 20 %                                                                                                    | NINE, TRAIN Appraisal Due D Status Appraisal Owner Period Period Estimated %.                     | . 4 |
|                                                                                                    | LEST POSITION 9 New Appraisal Form - No 7/31/2016 In Progress FOUR, TRAIN 7/1/2015 6/30/2016 20 % |     |

#### 4. **Double-click** on the appraisal you want to save.

| Home My Staff       | Review Performance | Take    | Notes         | Find Tale  | nt 🔻     | Inbasket    |               |          |           |                   |    |
|---------------------|--------------------|---------|---------------|------------|----------|-------------|---------------|----------|-----------|-------------------|----|
| My Staff All Active |                    |         |               |            |          |             |               |          |           |                   |    |
| 5 1 4               |                    | Active  | Finalized     | Historic   | al       |             |               |          |           |                   |    |
| Search              | Q                  | Save    | Continue Ap   | opraisal   | Finalize |             |               |          |           |                   |    |
| NINE, TRA           | JN                 | Apprais | al            | Du         | o D      | Otatao      | Appraisal Orm | Period   | Period    | Estimated %       | Φ, |
| TEST POSITIO        | ON 9               | New Ap  | opraisal Form | m - No 7/3 | 1/2016   | In Progress | FOUR, TRAIN   | 7/1/2015 | 6/30/2016 | <mark>20</mark> % |    |
|                     |                    |         |               |            |          |             |               |          |           |                   |    |
|                     |                    |         |               |            |          |             |               |          |           |                   |    |

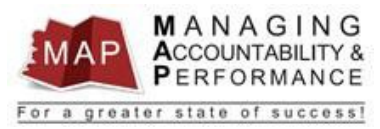

#### 5. Click **Consolidated Appraisal**.

| Home      | My Staff     | Review I   | Performance 🔻     | Take Notes        | Find Talent 💌         | Inbasket                        |
|-----------|--------------|------------|-------------------|-------------------|-----------------------|---------------------------------|
| TRAIN I   | VINE- Pe     | rformance  | e Appraisal: Ne   | ew Appraisal      | Form - Non Sup        | pervisor                        |
| Continu   | e Appraisal  | Finalize   | Notify Resource   | Update Overal     | Rating                |                                 |
|           |              |            | INE - TSTP        | 089               |                       |                                 |
|           |              | Performanc | e Review Period:: | 7/1/2015          |                       | - 6/30/2016                     |
|           |              | Plea       | ase Complete By:: | 7/31/2016         |                       |                                 |
|           |              | Estima     | ated % Complete:: | <mark>20</mark> % |                       |                                 |
|           |              |            | Appraisal Owner:  | 4 TRAIN FOUR      |                       |                                 |
| If the ap | oraisal is n | ot comple  | te, click Contin  | ue Appraisal. I   | f the appraisal is    | complete, click Finalize.       |
| Competer  | ncies & Stan | dards Atta | chments Take N    | otes Consolida    | ted Appraisal Fielf A | Appraisal Historical Appraisals |
| Appraisa  |              |            |                   |                   |                       |                                 |

6. A banner will appear then the Adobe Acrobat PDF file will open.

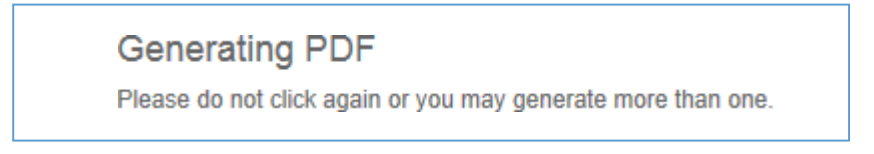

7. Click File then Save As to save a copy of the Consolidated Appraisal.

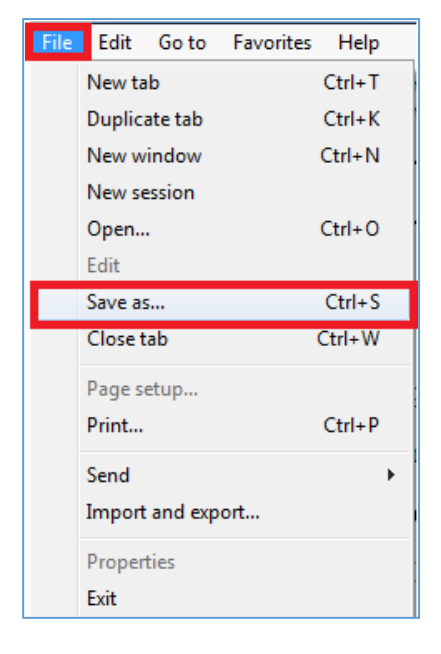

8. Click the back arrow **C** to return to the previous screen.

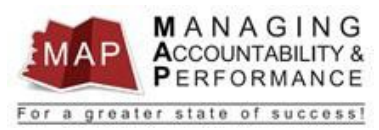

# How To Save A Copy Of The Consolidated Appraisal – Employee

1. After you log into MAP, your Active appraisals will be displayed.

| infor E  | mployee                      |          |            |         |        |             |              |            |   | TRAIN NINE (TRAIN9)  | ) →  |
|----------|------------------------------|----------|------------|---------|--------|-------------|--------------|------------|---|----------------------|------|
| Home     | My Reviews Opportu           | nities   | Take Notes | Т       | o Do 🔻 | Inbasket    |              |            |   |                      |      |
| Active   | Other Rater Acknowled        | ge Histo | orical     |         |        |             |              |            |   |                      |      |
| Start A  | ppraisal                     |          |            |         |        |             |              |            |   |                      |      |
| Appra    | iisal                        |          | Due Date   |         |        | Status      | Period Begin | Period End | 1 | Estimated % Complete | ¢,   |
| (A)<br>k |                              |          | Ξ.         | $\odot$ | =      |             | Ξ.           | 5 5        | ۲ |                      | - Τ, |
| New A    | Appraisal Form - Non Supervi | sor      | 7/31/2015  |         |        | Draft       | 1/1/2015     | 6/30/2015  |   | 0 %                  |      |
| New A    | Appraisal Form - Non Supervi | sor      | 7/31/2016  |         |        | Draft       | 7/1/2015     | 6/30/2016  |   | 0 %                  |      |
| New A    | Appraisal Form - Supervisor  |          | 7/1/2016   |         |        | Draft       | 7/1/2015     | 6/30/2016  |   | 0 %                  |      |
| New A    | Appraisal Form - Supervisor  |          | 1/31/2016  |         |        | In Progress | 1/1/2015     | 12/31/2015 | 5 | 40 %                 |      |

## 2. **Double-click** on the appraisal you want to save.

| infor Employee                      |            |   |         |          |   |           |      |            |   | TRAIN NINE (TRAIN9   |
|-------------------------------------|------------|---|---------|----------|---|-----------|------|------------|---|----------------------|
| łome My Reviews Opportunities       | Take Notes | - | To Do 👻 | Inbasket |   |           |      |            |   |                      |
| Active Other Rater Acknowledge H    | listorical |   |         |          |   |           |      |            |   |                      |
| Start Appraisal                     |            |   |         |          |   |           |      |            |   |                      |
| Appraisal                           | Due Date   |   |         | Status   |   | Period Be | egin | Period End |   | Estimated % Complete |
| (A)                                 | 5          | ۲ | 5       |          | Ŧ | =         | 8    | =          | ۲ |                      |
| New Appraisal Form - Non Supervisor | 7/31/2015  |   |         | Draft    |   | 1/1/2015  |      | 6/30/2015  |   | 0 %                  |
| New Appraisal Form - Non Supervisor | 7/31/2016  |   |         | Draft    |   | 7/1/2015  |      | 6/30/2016  |   | 0 %                  |
| New Appraisal Form - Supervisor     | 7/1/2016   |   |         | Draft    |   | 7/1/2015  |      | 6/30/2016  |   | 0 %                  |
| Cuportioor                          |            |   |         |          |   |           |      |            |   |                      |

#### 3. Click Continue Appraisal.

| infor E                                                                                                    | Employee                                   |                                                                        |                                                |                  |                        |              |
|----------------------------------------------------------------------------------------------------|--------------------------------------------|------------------------------------------------------------------------|------------------------------------------------|------------------|------------------------|--------------|
| Home                                                                                                    | My Reviews                                 | Opportunities                                                          | Take Notes                                     | To Do 🔻          | Inbasket               |              |
| My Per                                                                                                    | formance App                               | raisal: New Ap                                                         | praisal Form                                   | - Superviso      | r                      |              |
| Continu                                                                                                    | ue Appraisal Fin                           | nalize                                                                 |                                                |                  |                        |              |
| ſ                                                                                                    | Perf                                       | AIN NINE - To<br>ormance Review P<br>Please Complet<br>Estimated % Com | STPOS9<br>eriod:: 1/1/2015<br>e By:: 1/31/2016 |                  |                        | - 12/31/2015 |
| If the approved the competer of the competer of the competer o | raisal is not comple<br>encies & Standards | ete, click Continue A                                                  | Appraisal. If the appraisals                   | opraisal is comp | olete, click Finalize. |              |

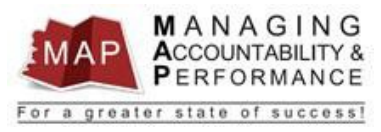

# 4. Click Consolidated Appraisal.

| infor  | Employee       |                    |               |              |            |
|--------|----------------|--------------------|---------------|--------------|------------|
| Home   | My Reviews     | Opportunities      | Take Notes    | To Do 💌      | Inbasket   |
| TRAIN  | NINE- Perform  | nance Apprais      | al: New Appra | aisal Form - | Supervisor |
| Save / | And Close Cons | olidated Appraisal | >             |              |            |

5. A banner will appear then the Adobe Acrobat PDF file will open.

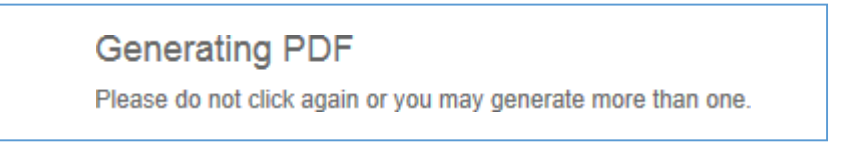

6. Click **File** then **Save As** to save a copy of the Consolidated Appraisal.

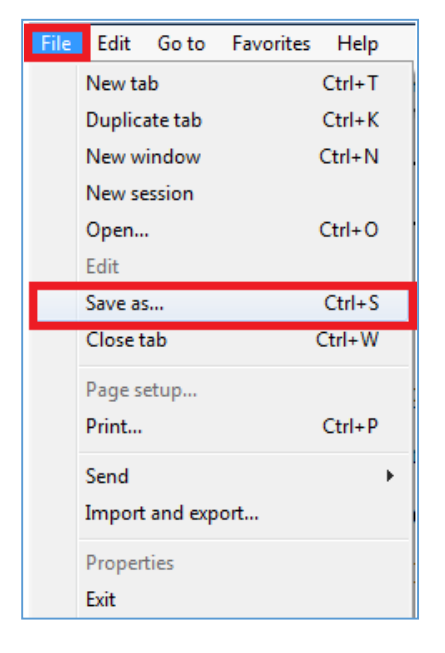

- 7. Click the back arrow **C** to return to the previous screen.
- 8.

#### **Deleting The Incorrect Appraisals**

In order for the team to load the correct Agency Specific Competencies, the incorrect appraisals must first be **deleted**, then **re-created**.

1. Contact your Agency Human Resources Department so they can create a Cherwell ticket and assign to the Performance Management category. They will request to have the missing Agency-Specific Competencies added.

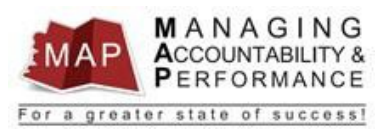

2. Contact your MAP proxy (if known) or your Agency Human Resources Department to have the appraisals deleted after you have saved copies of the consolidated appraisal's as indicated in the instructions above.

*Please note:* If the manager OR employee self-appraisal is in the Historical Tab, you will need to contact your agency HR office to get a deletion approval before the old appraisal can be deleted.

- 3. Once the Agency Competencies have been fixed and the incorrect appraisals have been deleted, new appraisals will need to be created. (See the How to Create New Appraisal and Employee Planner Guide)
- 4. The manager and employee will <u>BOTH</u> then be able to copy and paste the comments they saved in in the consolidated appraisal, into the newly created appraisal.

If you have any questions regarding MAP, please contact your Human Resources Department.